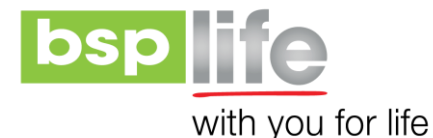

## Simple steps to log onto the Customer Self-Service (CSS) Portal

*My BSP Life* is a Customer Self-Service (CSS) portal with options available for customers enabling them to access details on their Life and Health policies. *My BSP Life* works to empower our customers to resolve their issues, request services and find information on their policies.

Easy steps to log in to access your details:

- Customers will receive an invitation to register from BSP Life Customer Care. [If you do not receive any email to register, call 132 700, chat with a customer care agent through BSP Life website or visit your nearest Customer Care centre.]
- 2. In your invite email Click on *My BSP Life Registration* link.

| 😢 Self service - Home page 🛛 🗙 😢 Self service - Home page 🛛 🗙 🕂                              |                                                                                                    | - 0 ×              |  |
|----------------------------------------------------------------------------------------------|----------------------------------------------------------------------------------------------------|--------------------|--|
| ← → C ■ qainsure.bsplife.com.fj/My8SPLife?sid=95e230ba55064c7399ec32a7e4314c838wid=c68ca3d42 | eb546a1b7561a2854eaffae                                                                                                    | * 💆 \varTheta :    |  |
| 🔢 Apps Ġ Gmail 😐 YouTube 🐮 Maps 🤣 WAHU Life Home P 🌆 ManageEngine Serv 🔇 Inforos 🧮 B         | IP Online Plus 📀 TRN BLIS 🛲 FNPF 🛅 Linkedin 📓 Ytrack                                                                                                    | Cther bookmark     |  |
| bsp                                                                                          | LOGIN<br>DOCUMENT LIBRARY                                                                                                    |                    |  |
| HOME MYBSPLIFE                                                                               | GET A HEALTH QUOTE GET A LIFE QUOTE                                                                                                    |                    |  |
|                                                                                              | Please choose a username and enter your date of birth to activate your account.         Date of Birth:       Day         Username:       Image: Confirm password:         Confirm password:       Image: CREATE ACCOUNT |                    |  |
|                                                                                              | Date of birth Please enter the date of birth of the primary member on the policy to register your account. We                                                                                                    |                    |  |
|                                                                                              | ask this for security purposes to ensure it's really you registering your account.                                                                                                    |                    |  |
|                                                                                              | Password security                                                                                                    |                    |  |
|                                                                                              | Your password must be at least 8 characters long and include at least one number, one lower case<br>letter, and one upper case letter.                                                                                  |                    |  |
|                                                                                              |                                                                                                    |                    |  |
| CONVERSITIES 136 (CB) Lineted 2000 All states recorded                                       |                                                                                                    | Drivery Disclaimer |  |

- 3. Enter:
- Date of Birth
- > Username
- > Password
- Confirm Password
- click on CREATE ACCOUNT

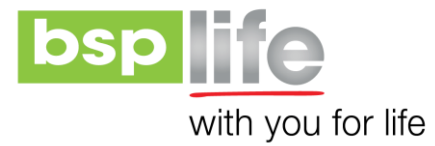

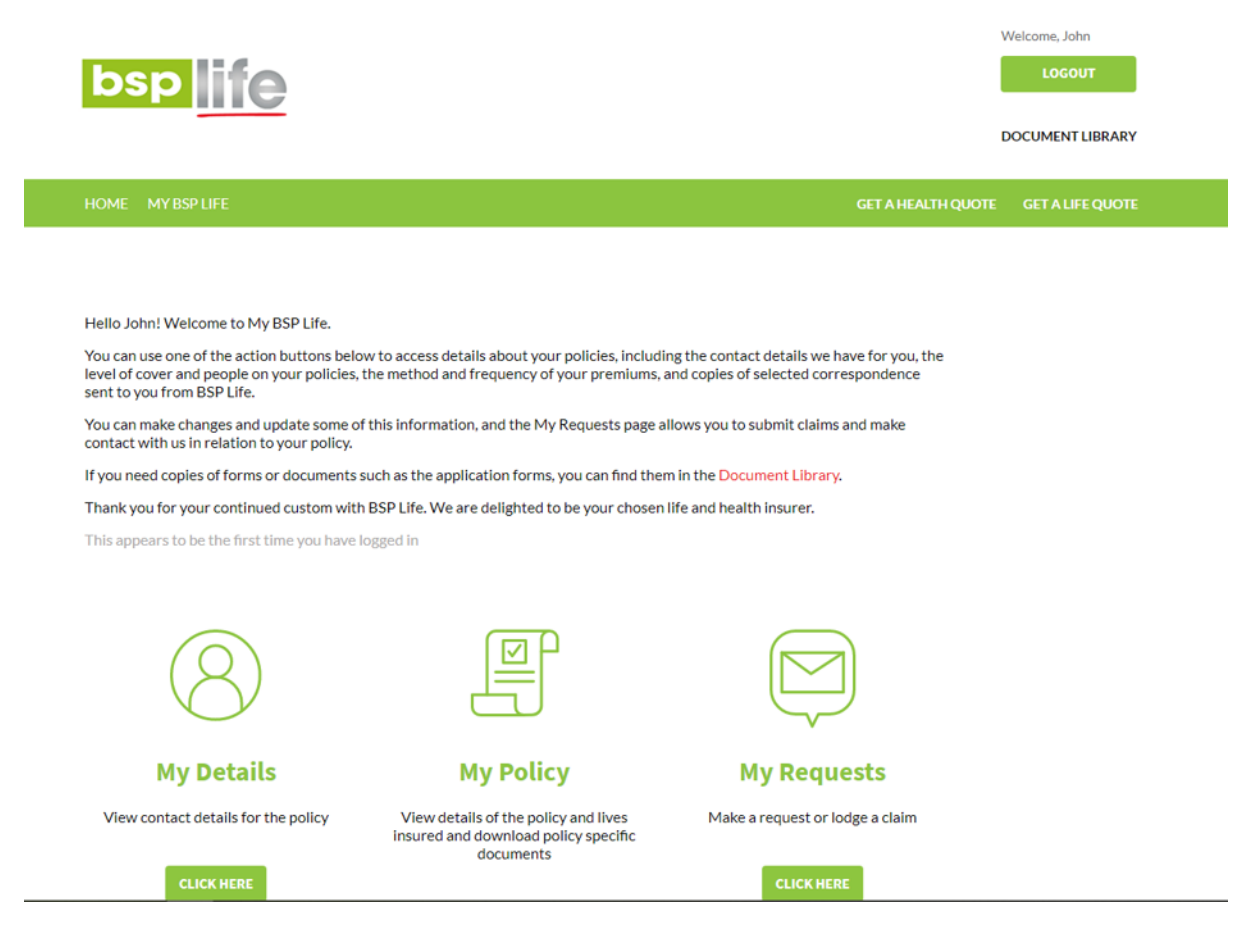

Click on the tabs (my details, my policy, my requests) for your personal and Policy details

4. For Instant Quotes: Click on Get a Life Quote

| bsp                                                                                                    |                                                                                                    | Welc                                                                               | ome, John<br>LOGOUT |
|----------------------------------------------------------------------------------------------------|----------------------------------------------------------------------------------------------------|------------------------------------------------------------------------------------|---------------------|
|                                                                                                    |                                                                                                    | DOC                                                                                | UMENT LIBRARY       |
| HOME MY BSP LIFE                                                                                                    |                                                                                                    | GET A HEALTH QUOTE                                                                 | IET A LIFE QUOTE    |
|                                                                                                    |                                                                                                    |                                                                                    |                     |
| Hello John! Welcome to My BSP Life.                                                                                   |                                                                                                    |                                                                                    |                     |
| You can use one of the action buttons bel<br>level of cover and people on your policies<br>sent to you from BSP Life. | ow to access details about your policies, includin<br>the method and frequency of your premiums, a | g the contact details we have for you, the<br>nd copies of selected correspondence |                     |
| You can make changes and update some of<br>contact with us in relation to your policy.                                | f this information, and the My Requests page all                                                   | lows you to submit claims and make                                                 |                     |
| If you need copies of forms or documents                                                                              | such as the application forms, you can find them                                                   | in the Document Library.                                                           |                     |
| Thank you for your continued custom wit                                                                               | h BSP Life. We are delighted to be your chosen I                                                   | ife and health insurer.                                                            |                     |
| This appears to be the first time you have                                                                            | logged in                                                                                          |                                                                                    |                     |
|                                                                                                    |                                                                                                    |                                                                                    |                     |
| 8                                                                                                    |                                                                                                    |                                                                                    |                     |
| My Details                                                                                                    | My Policy                                                                                          | My Requests                                                                        |                     |
| View contact details for the policy                                                                                   | View details of the policy and lives<br>insured and download policy specific<br>documents          | Make a request or lodge a claim                                                    |                     |
| CLICK HERE                                                                                                    |                                                                                                    | CLICK HERE                                                                         |                     |

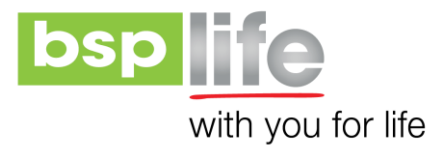

Products Details Cover Quote

## Here is your quote:

| 🕞 Bula Secure Plus |                              | Remove 🗹 |
|--------------------|------------------------------|----------|
| Status             | Your quote has been accepted |          |
| Cover start date   | 3 March 2020                 |          |
| Cover amount       | \$ 100,000                   |          |
| Premium amount     | \$ 75,818.00                 |          |
| Premium frequency  | Once Off                     |          |
|                    |                              |          |

SAVE

номе